# 联发科技 EasyMesh WebGUI

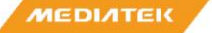

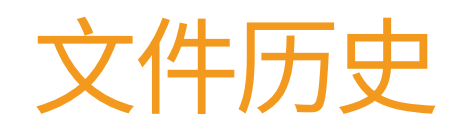

| 版本  | 日期         | 描述                                          | 笔记                                                                                  |
|-----|------------|---------------------------------------------|-------------------------------------------------------------------------------------|
| 1.0 | 2019.01.03 | Initial version by Rits/Kaihua/Liuzhong     |                                                                                     |
| 1.1 | 2019.03.07 | 1.修改MT7621+7615D自动构建镜像2.优化措辞 3.重新排列演示序<br>列 | 图片版本:<br>TB_MT7621_MT7615_MAPD_WP<br>A3_AP_3.10.14_2019021812024<br>7_uImage (P150) |
|     |            |                                             |                                                                                     |
|     |            |                                             |                                                                                     |
|     |            |                                             |                                                                                     |
|     |            |                                             |                                                                                     |
|     |            |                                             |                                                                                     |

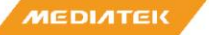

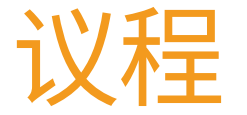

- WebGUI 介绍
- Easymesh 的特点是在WebGUI 上操作。

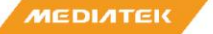

Machine Translated by Google

#### 网页界面介绍

MEDIATEK

#### EasyMesh GUI 登录页面

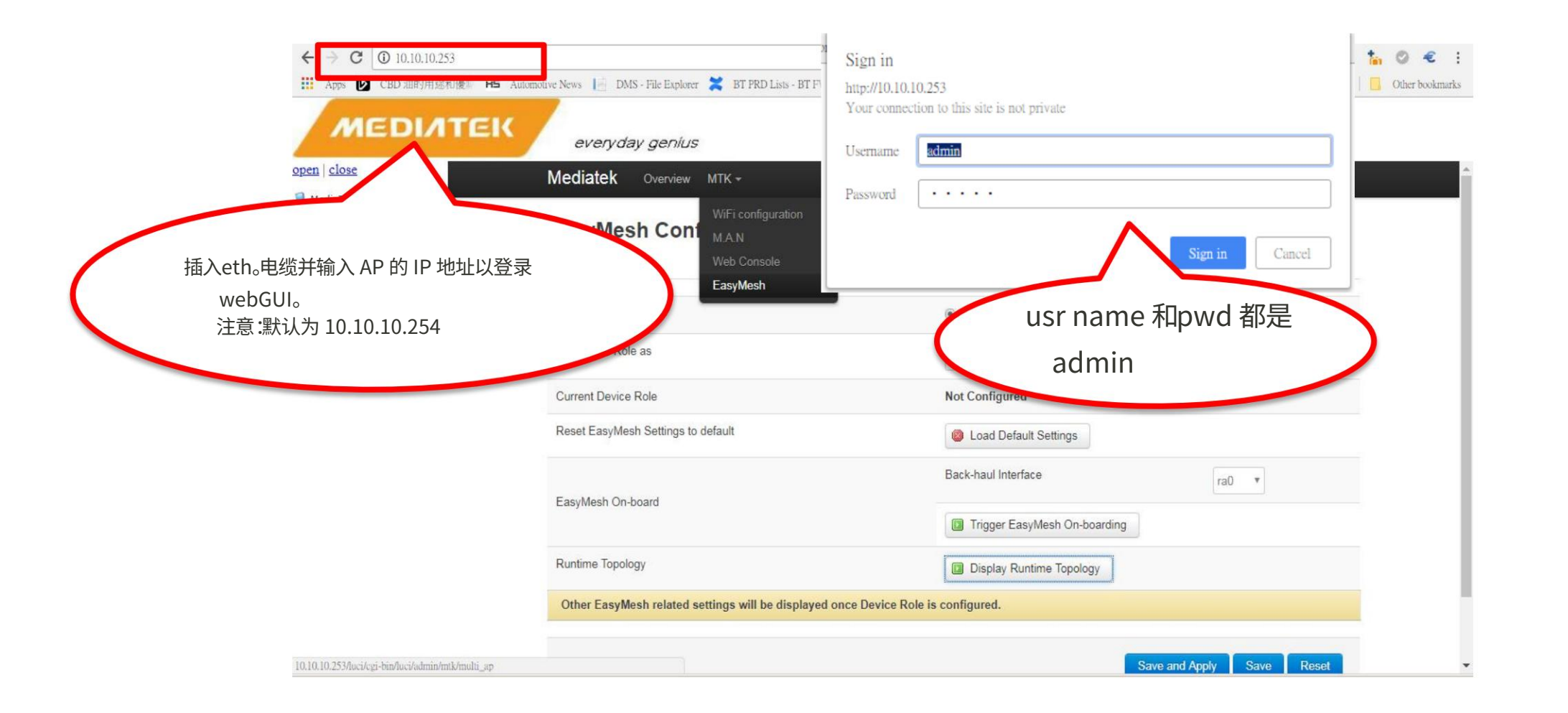

MEDIATEK

#### EasyMesh 图形用户界面

#### 选择 EasyMesh

| Mediatek Overview MTK -                                                                                         |                             |
|----------------------------------------------------------------------------------------------------|-----------------------------|
| WiFi configuration<br>M.A.N<br>Web Console                                                                      |                             |
| MT7615.1.2 EasyMesh<br>Work mode: AP<br>Driver version: 5.0.3.2                                                 | Seload Config Add           |
| Interface: rax0   Type: AP   SSID: 0Multi-AP-24G-1   Channel: 9 BSSID: 02:0c:43:48:0c:96   Mode: B/G/GN mode    | Ø Disable Config Remove     |
| Interface: rax1   Type: AP   SSID: 0Multi-AP-24G-2   Channel: 9<br>BSSID: 02:0c:43:58:0c:96   Mode: B/G/GN mode | Ø Disable Config Remove     |
| Interface: rax2   Type: AP   SSID: 0Multi-AP-24G-3   Channel: 9 BSSID: 02:0c:43:68:0c:96   Mode: B/G/GN mode    | Ø Disable Config Remove     |
| Interface: rax3   Type: AP   SSID: 0Multi-AP-24G-4   Channel: 9 BSSID: 02:0c:43:78:0c:96   Mode: B/G/GN mode    | 🙆 Disable 🗾 Config 💌 Remove |
| Interface: apclix0   Type: STA   Status: Disconnected<br>Wireless is disabled or not associated                 | Enable & Connect Config     |
| Work mode: AP<br>Driver version: 5.0.3.2                                                                        | Reload Config Add           |

### EasyMesh 配置 3 个主要页面 – 基本 UI

| Basic                              | Advanced Status |                                                                                |  |  |  |  |
|------------------------------------|-----------------|--------------------------------------------------------------------------------|--|--|--|--|
| EasyMesh                           |                 | Enable Disable                                                                 |  |  |  |  |
| Set Device Role as                 |                 | Controller •                                                                   |  |  |  |  |
| Current Device Role                |                 | Controller                                                                     |  |  |  |  |
| Reset EasyMesh Settings to default |                 | Load Default Settings                                                          |  |  |  |  |
| EasyMesh On-board                  |                 | Trigger Wi-Fi On-boarding (Wi-Fi will select the back-haul band automatically) |  |  |  |  |
| Runtime Topology                   |                 | Display Runtime Topology                                                       |  |  |  |  |
| Steering                           |                 | Enable Disable                                                                 |  |  |  |  |
|                                    |                 | Save and Apply Save Reset                                                      |  |  |  |  |

## EasyMesh 配置

#### 3 个主要页面 - 高级用户界面 (1/2)

| Basic Advanced Status         |                                     |            |                       |  |  |  |  |
|-------------------------------|-------------------------------------|------------|-----------------------|--|--|--|--|
| AL_MAC                        | 00:0c:43:28:0c:3C                   |            |                       |  |  |  |  |
| Up-link AP Selection          | Trigger Up-link AP Selection        |            |                       |  |  |  |  |
| BSS Configurations Renew      | Configure BSS                       |            |                       |  |  |  |  |
|                               | 2G                                  | 70         | Range: 0 to 100 Unit: |  |  |  |  |
|                               |                                     | Percentage |                       |  |  |  |  |
|                               | 5GL                                 | 80         | Range: 0 to 100 Unit: |  |  |  |  |
| Channel Utilization Threshold |                                     | Percentage |                       |  |  |  |  |
|                               | 5GH                                 | 80         | Range: 0 to 100 Unit: |  |  |  |  |
|                               |                                     | Percentage |                       |  |  |  |  |
|                               | Apply Channel Utilization Threshold |            |                       |  |  |  |  |
|                               | -54 Range: -90 to 0 Unit:           |            |                       |  |  |  |  |
| AP Steering RSSI Threshold    | dbm                                 |            |                       |  |  |  |  |
|                               | Apply RSSI Threshold                |            |                       |  |  |  |  |

#### EasyMesh 配置 3 个主要页面 – 高级 UI (2/2)

|                                      | STA MAC                                      |
|--------------------------------------|----------------------------------------------|
| Mandate Steering on Agent            | Target BSSID                                 |
|                                      | Trigger Mandate Steering on Agent            |
|                                      | Back-haul MAC                                |
| Back-haul Steering                   | Target BSSID                                 |
|                                      | Trigger Back-haul Steering                   |
| Trigger WPS at front-haul BSS of an  | Agent AL-MAC                                 |
| Agent                                | Trigger WPS at Front-haul BSS of an Agent    |
| Front-haul status per BSS            | Display Front-haul Status per BSS            |
| Back-haul Link Metrics at Controller | Display Back-haul Link Metrics at Controller |
| Powered by LuCL(SVN) SDK             |                                              |
| renord by Edor (ovin) obit           |                                              |

## EasyMesh 配置

3 个主要页面 – 状态

| Basic Advanced Status        |                                                                                                    |
|------------------------------|----------------------------------------------------------------------------------------------------|
| STA Steering Progress        |                                                                                                    |
| AP Back-haul Interface List  | <ul><li>ra0</li><li>rax0</li></ul>                                                                                     |
| AP Front-haul Interface List | <ul> <li>ra3</li> <li>ra0</li> <li>ra1</li> <li>ra2</li> <li>rax1</li> <li>rax2</li> <li>rax3</li> <li>rax0</li> </ul> |
| AP Capabilities              | Display AP Capabilities                                                                                                |
| Client Capabilities          | Display Client Capabilities                                                                                            |

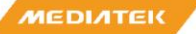

Machine Translated by Google

GUI 上的 EASYMESH 功能演示

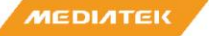

入职 Auto Eth 入 职 Wifi 入职

拓扑显示链路修复 手动 回程转向漫游/AP 转向 波段转向 Pre-Assoc 转向 Post-Assoc 转向配置更新

证书更新 频道更新 回程交换机 自动 Eth<->WiFi BH 开关

改变 BH 优先级

入职 Auto Eth 入 职 Wifi 入职

拓扑显示链路修复 手动 回程转向漫游/AP 转向 波段转向 Pre-Assoc 转向 Post-Assoc 转向配置更新

证书更新
 频道更新
 回程交换机
 自动 Eth<->WiFi BH 开关
 改变 BH 优先级

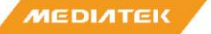

#### 第1步:启用 EasyMeshand 配置设备角色

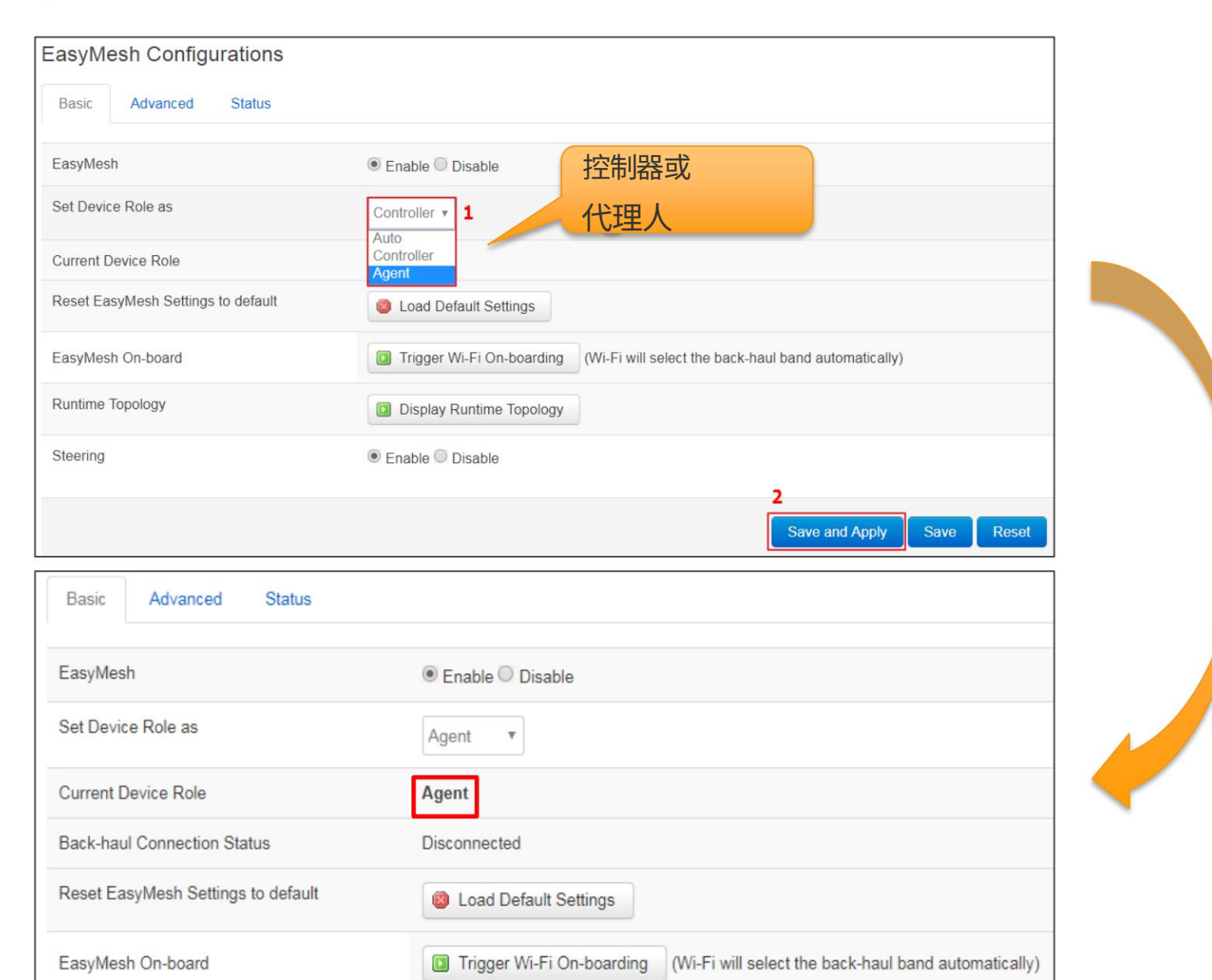

内部使用

## 第2步:自动 Eth 入职

#### 在 Controller 和 Agent1 之间插入以太网电缆,Eth onboarding 自动完成。

| 前<br>Basic Advanced Status                 |                                                       | -                            |                                          |  |
|--------------------------------------------|-------------------------------------------------------|------------------------------|------------------------------------------|--|
| EasyMesh                                   | Enable Disable                                        |                              |                                          |  |
| Set Device Role as                         | Agent •                                               |                              | Agent<br>AL_MAC - 00:0c:43:26:67:10      |  |
| Current Device Role                        | Agent                                                 |                              |                                          |  |
| Back-haul Connection Status                | Disconnected                                          |                              |                                          |  |
| Reset EasyMesh Settings to default         | Load Default Settings                                 |                              |                                          |  |
| 后                                          |                                                       |                              |                                          |  |
| Basic Advanced Status                      |                                                       |                              |                                          |  |
| EasyMesh                                   | Enable ○ Disable                                      |                              | Agent<br>AL_MAC - 00:0c:43:26:67:10      |  |
| Set Device Role as                         | Agent 🔻                                               |                              |                                          |  |
| Current Device Role                        | Agent                                                 |                              |                                          |  |
| Back-haul Connection Status                | Ethernet [If you want to use Wi-Fi connection, please | plug out the ethernet cable) | Controller<br>AL_MAC - 00:0c:43:26:60:aa |  |
| Reset EasyMesh Settings to default<br>開始使用 | Load Default Settings                                 |                              |                                          |  |

## 第3步:WiFiOnboarding

#### 在 Controller 和 Agent2 上触发 Wi-Fi 接入

| 前 |                                    |                                                                               |                                          |  |
|---|------------------------------------|-------------------------------------------------------------------------------|------------------------------------------|--|
|   | Basic Advanced Status              |                                                                               |                                          |  |
|   | EasyMesh                           | Enable      Disable                                                           |                                          |  |
|   | Set Device Role as                 | Agent •                                                                       |                                          |  |
|   | Current Device Role                | Agent                                                                         |                                          |  |
|   | Back-haul Connection Status        | Disconnected                                                                  | Agent<br>AL_MAC - 00:0c:43:26:60:1d      |  |
|   | Reset EasyMesh Settings to default | Load Default Settings                                                         | -                                        |  |
|   | EasyMesh On-board                  | Trigger Wi-Fi On-boarding Wi-Fi will select the back-haul band automatically) |                                          |  |
| 后 |                                    |                                                                               |                                          |  |
|   |                                    |                                                                               | Agent                                    |  |
|   | Current Device Role                | Agent                                                                         | AL_MAC - 00:0c:43:26:60:1d               |  |
|   | Back-haul Connection Status        | 5G                                                                            |                                          |  |
|   |                                    |                                                                               | Controller<br>AL_MAC - 00:0c:43:26:60:aa |  |
|   |                                    |                                                                               |                                          |  |
| N | <b>ГЕ DIATEK</b> райен             |                                                                               | Agent<br>L_MAC - 00:0c:43:26:67:10       |  |
|   |                                    |                                                                               |                                          |  |

## 第4步:入职结果检查

#### 当WiFi和Eth都完成后,代理的 SSID 和安全性将与控制器保持一

|   |                                                                                                    | 后 |          |                                                                                                    |
|---|----------------------------------------------------------------------------------------------------|---|----------|----------------------------------------------------------------------------------------------------|
| 2 | MT7615.1.2<br>Work mode: AP<br>Driver version: 5.0.3.2                                                            |   | <b>@</b> | MT7615.1.2<br>Work mode: AP<br>Driver version: 5.0.3.2                                                          |
|   | Interface: rax0   Type: AP   SSID: MAP-Def-2G-AP1   Channel: 8 BSSID: 02:00:00:40:00:00   Mode: B/G/GN mode       |   |          | Interface: rax0   Type: AP   SSID: Multi-AP-24G-1   Channel: 2<br>BSSID: 02:00:00:40:00:00   Mode: B/G/GN mode  |
|   | Interface: rax1   Type: AP SSID: MAP-Def-2G-AP2 Channel: 8<br>BSSID: 02:00:00:50:00:00   Mode: B/G/GN mode        |   |          | Interface: rax1   Type: AP   SSID: Multi-AP-24G-2 Channel: 2<br>BSSID: 02:00:00:50:00:00   Mode: B/G/GN mode    |
|   | MT7615.1.1<br>Work mode: APCli<br>Driver version: 5.0.3.2                                                         |   | 2        | MT7615.1.1<br>Work mode: APCli<br>Driver version: 5.0.3.2                                                       |
|   | Interface: ra0   Type: AP   SSID: MAP-Def-5G-AP1   Channel: 136<br>BSSID: 00:00:00:00:00:00   Mode: A/AC/AN mixed |   |          | Interface: ra0   Type: AP   SSID: Multi-AP-5LG-1 Channel: 112<br>BSSID: 00:00:00:00:00:00   Mode: A/AC/AN mixed |
|   | Interference and L Turner AD L COID: MAD Def EC ADD L Chemicals 400                                               |   |          | Interface: ra1   Type: AP   SSID: Multi-AP-5LG-2 Channel: 112                                                   |

入职 Auto Eth 入 职 Wifi 入职

拓扑显示链路修复 手动 回程转向漫游/AP 转向

波段转向 Pre-Assoc 转向 Post-Assoc 转向配置更新

证书更新
 频道更新
 回程交换机
 自动 Eth<->WiFi BH 开关
 改变 BH 优先级

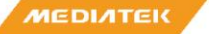

### Step 1:On Boarding后显示Runtime Topology

| 单击"基本"选项卡                          | 中的"显示运行时拓扑"按钮                                                 |                                          |
|------------------------------------|---------------------------------------------------------------|------------------------------------------|
| EasyMesh Configurations            |                                                               |                                          |
| Basic Advanced Status              |                                                               |                                          |
| EasyMesh                           | Enable O Disable                                              |                                          |
| Set Device Role as                 | Controller •                                                  |                                          |
| Current Device Role                | Controller                                                    | Agent                                    |
| Reset EasyMesh Settings to default | Load Default Settings                                         | AL_MAC - DC:5C:4C:dT:e6:T8               |
| EasyMesh On-board                  | Trigger Wi-Fi On-boarding (Wi-Fi will select the back-haul ba |                                          |
| Runtime Topology                   | Display Runtime Topology                                      | Controller<br>AL_MAC - 00:11:22:33:44:3a |
| Steering                           | Enable     Disable                                            |                                          |
|                                    |                                                               |                                          |
|                                    |                                                               | Agent                                    |
|                                    |                                                               | AL_MAC - 02:00:00:10:00:55               |
|                                    | $\searrow$                                                    |                                          |

#### Step 2:在Status页面显示AP能力

#### 单击"状态"选项卡中的"显示 AP 功能"按钮

| Basic Advanced Status        |                             |                 |                                      |                         |                                  |                   |
|------------------------------|-----------------------------|-----------------|--------------------------------------|-------------------------|----------------------------------|-------------------|
| STA Steering Progress        |                             | Radio Info of 1 | 905 Device - 1                       |                         |                                  |                   |
| AP Back-haul Interface List  | • ra0<br>• rax0             |                 | ohannel<br>identifier                | 84<br>00:00:00:00:02:01 |                                  |                   |
|                              | • ra3<br>• ra0              |                 | wireless mode<br>Tx Spartial streams | 17<br>1                 |                                  |                   |
|                              | • ra1<br>• ra2              |                 | Rx Spartial streams                  | 1                       |                                  |                   |
| AP Front-haul Interface List | • rax1<br>• rax2            | Radio Info - 1  | BSSINFO - 1                          | BSSID                   | 00:0c:43:28:02:87<br>Multi-AP-5G |                   |
|                              | • rax0                      |                 |                                      | Security                | 0000                             |                   |
|                              |                             |                 |                                      | connected sta info - 1  | STA MAC address                  | 06:0c:43:28:07:1c |
| AP Capabilities              | Display AP Capabilities     |                 |                                      | connected sta info - 2  | last assoc time                  | 827               |
|                              |                             |                 |                                      |                         | STA MAC address                  | 00:00:43:28:07:08 |
| Client Capabilities          | Display Client Capabilities |                 | channel                              | 6                       |                                  |                   |
|                              |                             |                 | identifier                           | 00:00:00:00:01:00       |                                  |                   |
|                              |                             |                 | BW                                   | NA                      |                                  |                   |
|                              | ,                           |                 | wireless mode                        | 14                      |                                  |                   |
|                              |                             | Radio Info - 2  | Tx Spartial streams                  | 1                       |                                  |                   |
|                              |                             |                 | Rx Spartial streams                  | 1                       |                                  |                   |
|                              |                             |                 |                                      | BSSID                   | 00:0c:43:28:07:30                |                   |
|                              |                             | $\langle  $     | BSSINFO - 1                          | SSID                    | Multi-AP-24G                     |                   |
|                              |                             | N               |                                      | Security                | 0000                             |                   |

## Step 3:状态页中的客户端能力

#### 将 STA 连接到代理

#### 单击"显示客户端功能"按钮

| Basic Advanced Status        |                                                      |                              |                   |                   |                                       |             |              |              |                    |                    |                       |
|------------------------------|------------------------------------------------------|------------------------------|-------------------|-------------------|---------------------------------------|-------------|--------------|--------------|--------------------|--------------------|-----------------------|
| STA Steering Progress        |                                                      |                              |                   |                   |                                       |             |              |              |                    |                    |                       |
| AP Back-haul Interface List  | <ul><li> ra0</li><li> rax0</li></ul>                 |                              |                   |                   |                                       |             |              |              |                    |                    |                       |
|                              |                                                      | Eas                          | syMesh Clie       | nt Capabilit      | ties                                  |             |              |              |                    |                    |                       |
|                              | <ul> <li>ra3</li> <li>ra0</li> </ul>                 | No.                          | MAC               | BSSID             | Capability                            | Phy<br>Mode | Max.<br>BW 0 | Max.<br>BW 1 | Spatial<br>Streams | Supported<br>Bands | Supported<br>Channels |
| AP Front-haul Interface List | <ul> <li>ra1</li> <li>ra2</li> <li>rax1</li> </ul>   | 1                            | 94:87:E0:2D:EB:98 | 02:11:22:13:44:90 | DOT11K_SUPPORTED,<br>DOT11V_SUPPORTED | HTMIX       | 20           | 8080         | 2                  | 2GHz,<br>5GHz      | 2, 140                |
|                              | <ul> <li>rax2</li> <li>rax3</li> <li>rax0</li> </ul> | $\left\langle \right\rangle$ |                   |                   |                                       |             |              |              |                    |                    |                       |
| AP Capabilities              | Display AP Capabilit                                 | ies                          | \                 |                   |                                       |             |              |              |                    |                    |                       |
| Client Capabilities          | Display Client Capab<br>Display Client Capab         | oilities                     |                   |                   |                                       |             |              |              |                    |                    |                       |

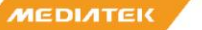

入职 Auto Eth 入 职 Wifi 入职

拓扑显示链路修复 手动 回程转向漫游/AP 转向 波段转向 Pre-Assoc 转向 Post-Assoc 转向配置更新

证书更新
 频道更新
 回程交换机
 自动 Eth<->WiFi BH 开关
 改变 BH 优先级

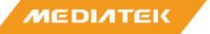

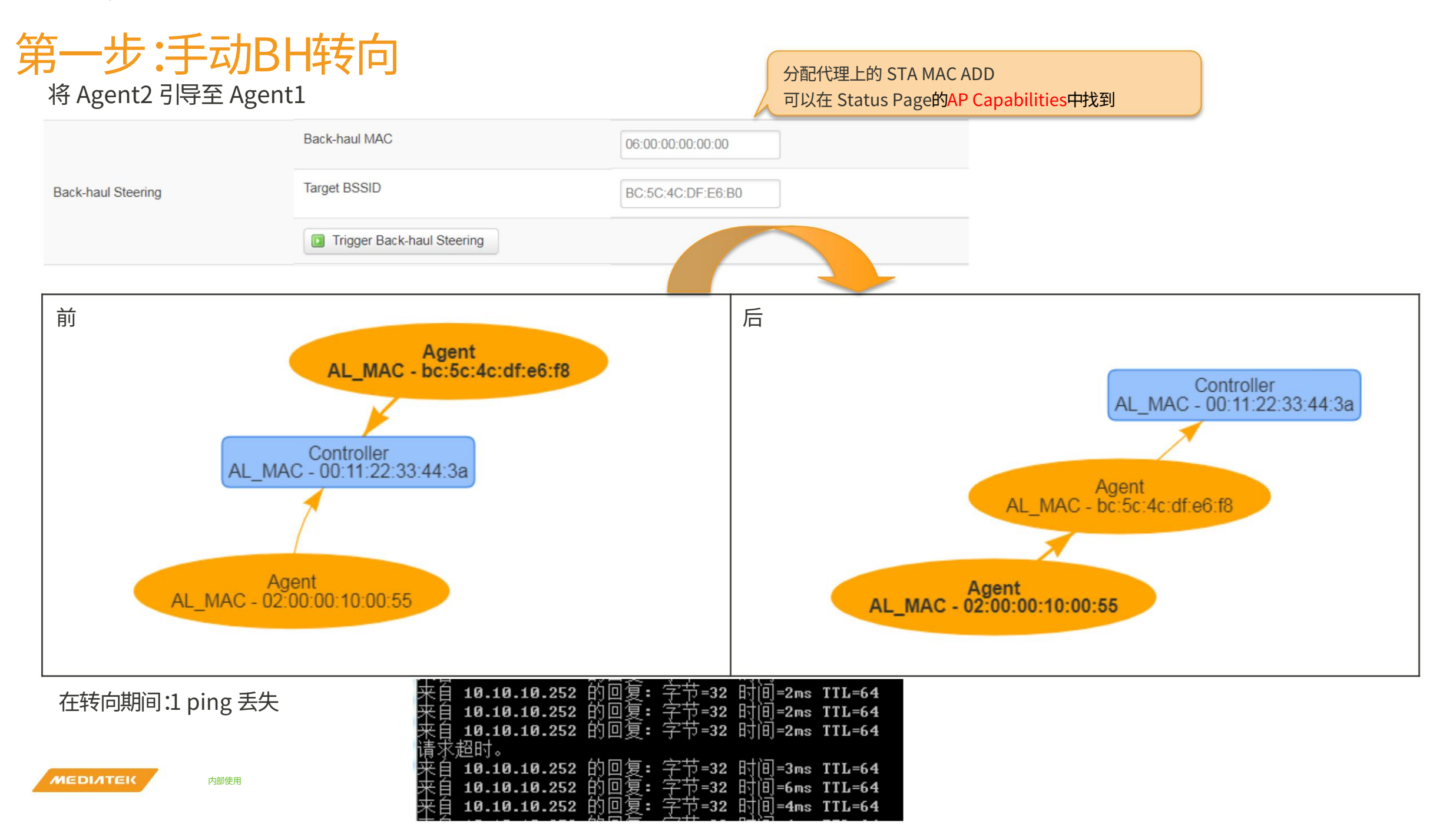

#### Step 2:链接修复

#### Agent1断电,Agent2直接连接Controller

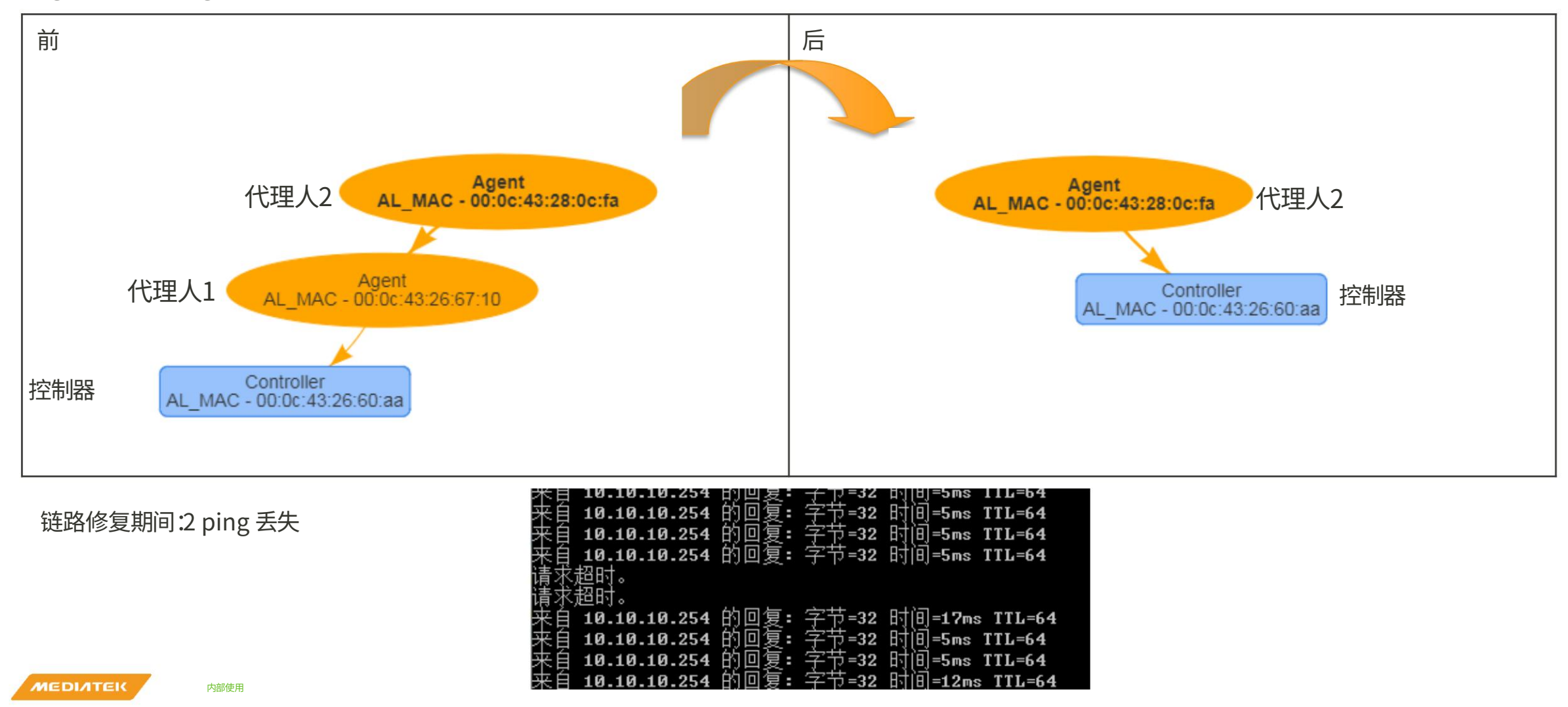

入职 Auto Eth 入 职 Wifi 入职

拓扑显示链路修复 手动

回程转向漫游/AP 转向

波段转向 Pre-Assoc 转向 Post-Assoc 转向配置更新

证书更新
 频道更新
 回程交换机
 自动 Eth<->WiFi BH 开关
 改变 BH 优先级

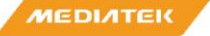

### Step 1:漫游测试(1/2)

#### 将 STA 连接到代理

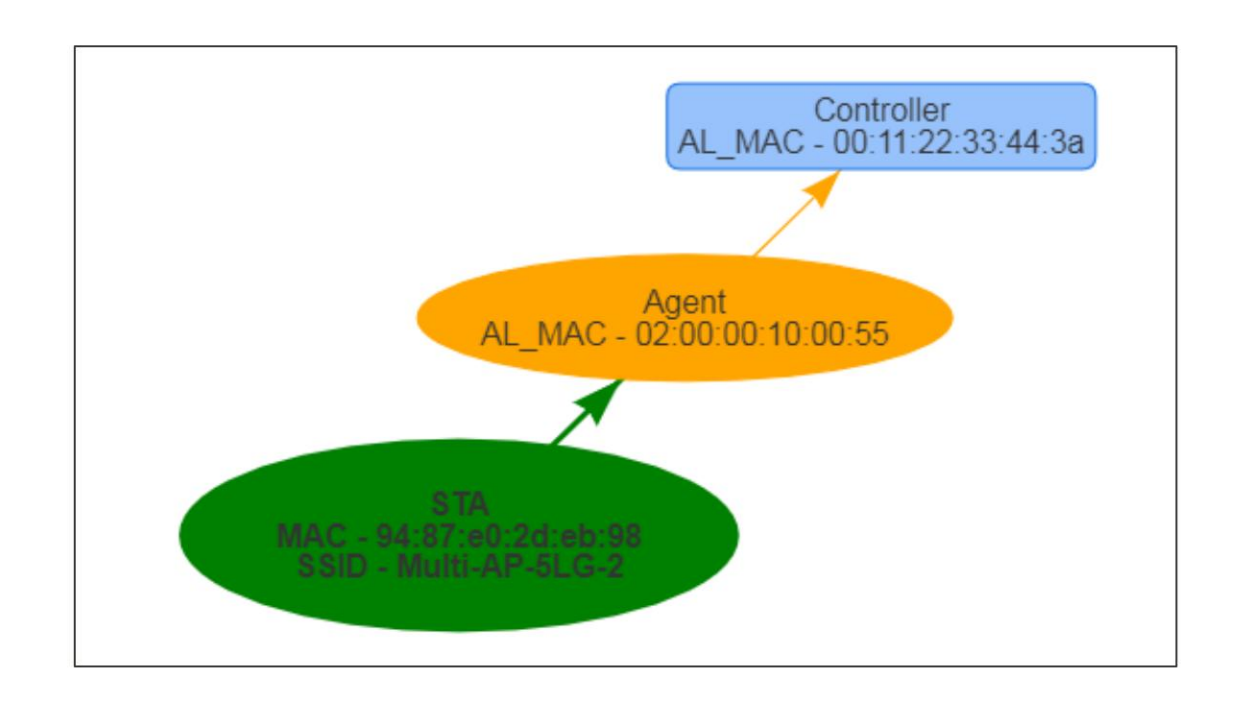

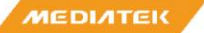

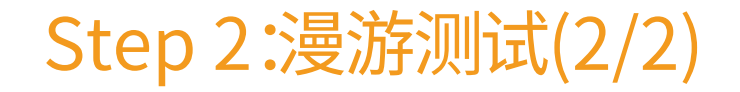

将 STA 从 Agent 移动到 Controller,STA 将被引导到 Controller

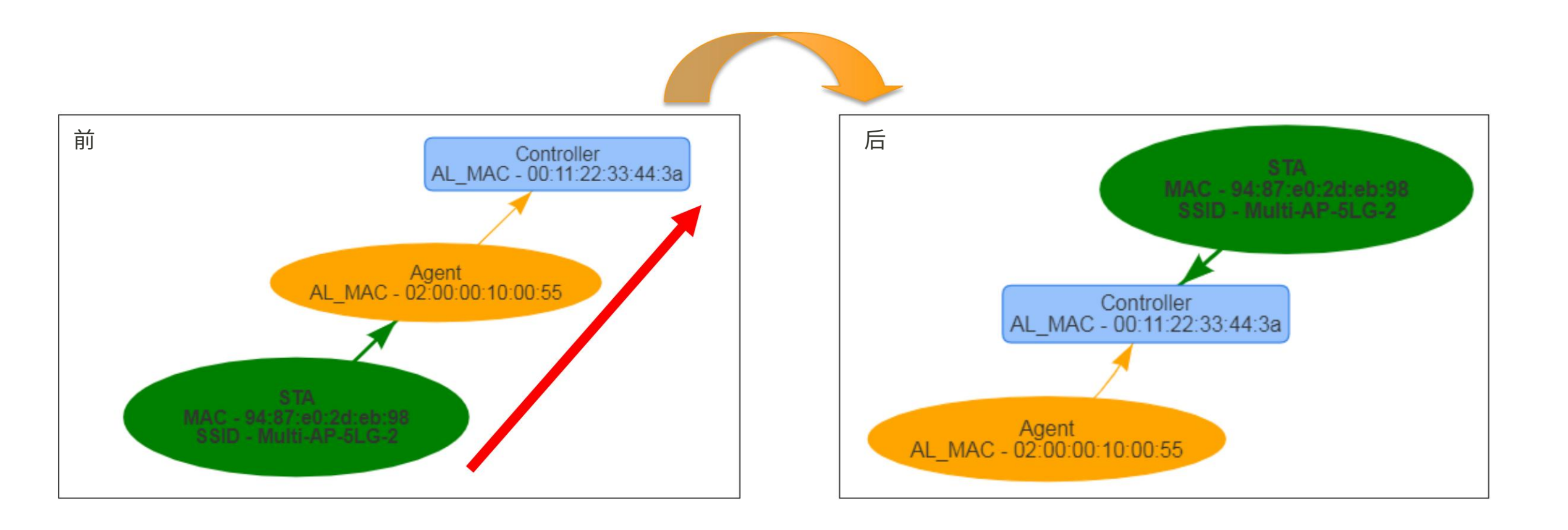

MEDIATEK

第三步:结果核对

#### 在代理处检查 BTM 状态

| Basic Advanced Status       |                                    |
|-----------------------------|------------------------------------|
|                             |                                    |
| STA Steering Progress       | BTM Success                        |
| Station Back-haul Interface | <ul> <li>apcli0</li> </ul>         |
| AP Back-haul Interface List | <ul><li>ra0</li><li>rax0</li></ul> |

#### 在STA查询漫游结果

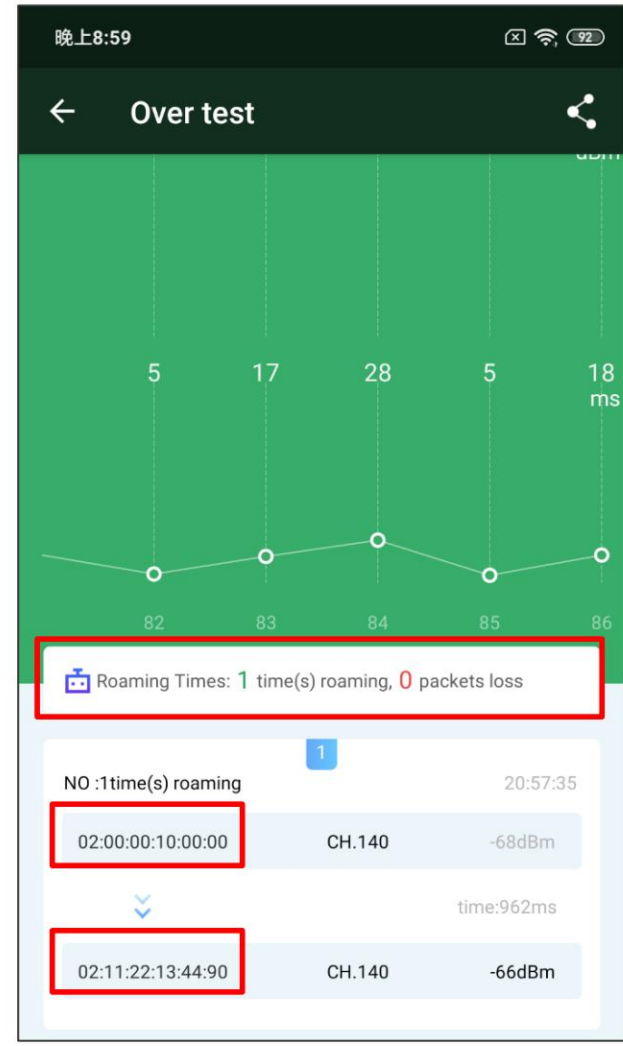

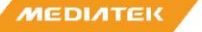

#### 第三步:结果核对

#### 苹果手机6

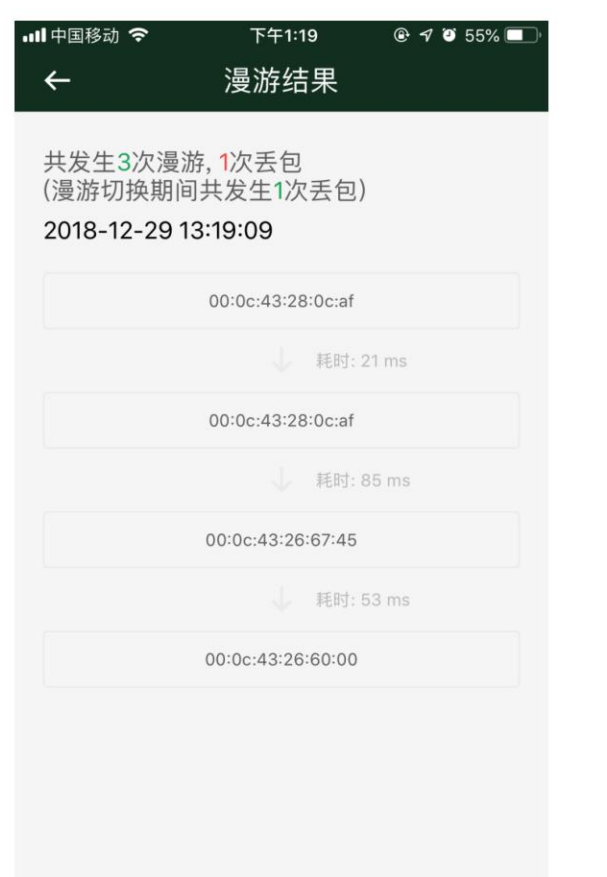

内部使用

#### 夏威夷死 10

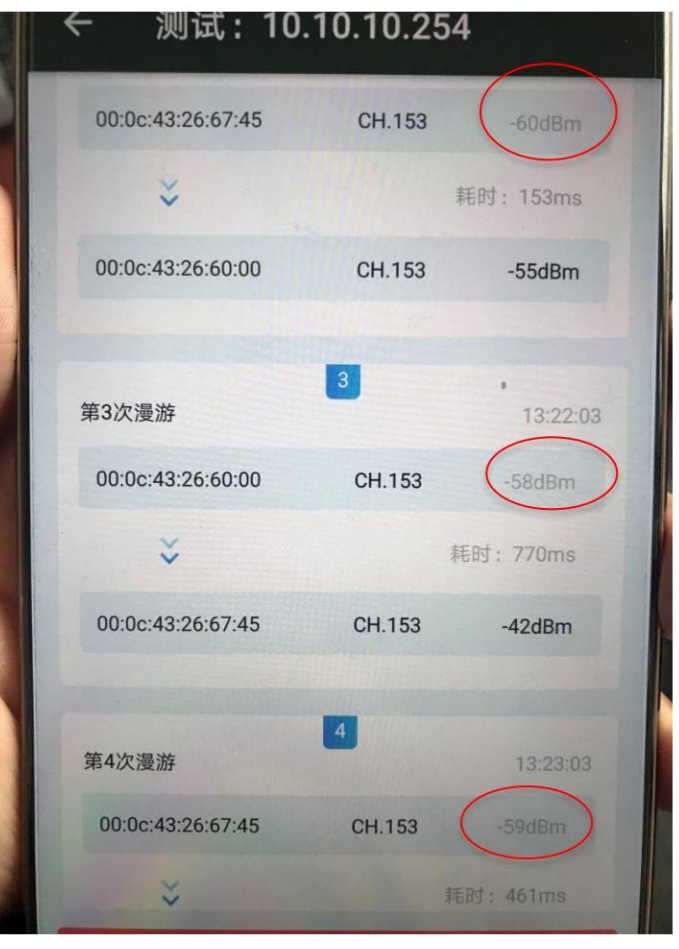

#### OPPO R17

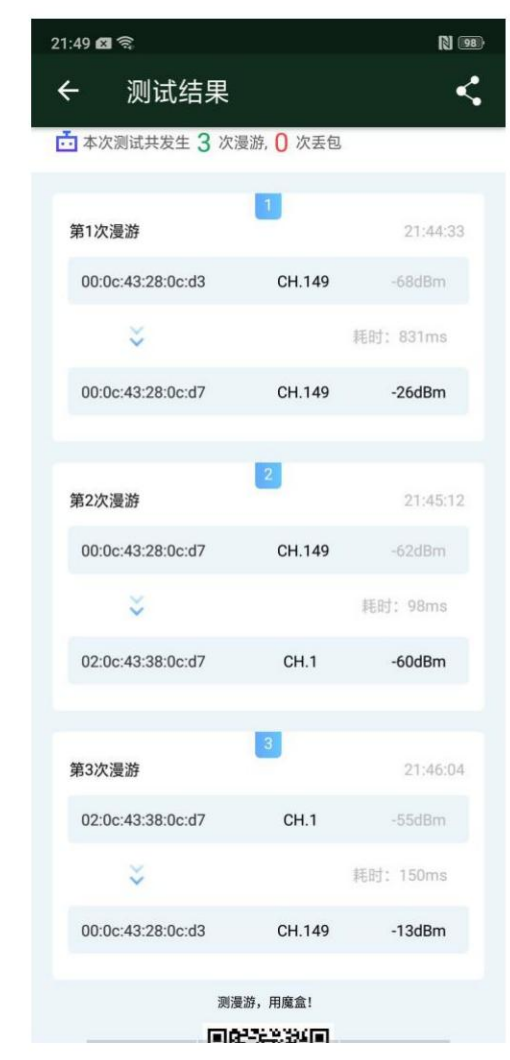

入职 Auto Eth 入 职 Wifi 入职

拓扑显示链路修复 手动 回程转向漫游/AP 转向 波段转向 Pre-Assoc转向 Post-Assoc转向配置更新

证书更新
频道更新
回程交换机
自动 Eth<->WiFi BH 开关
改变 BH 优先级

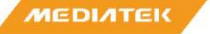

#### Step 1:Pre-AssocBand Steering

1. 生成5G测试吞吐量 300M, 2.4G & 5G FH have same SSID 2. Trigger STA connect to controller 3. Controller s 5G reject STA s Auth 4. STA connect to 2G

STA:A0:C9:A0:A3:55:31 控制器 5G FH:

00:0C:43:26:60:00(雷凌科技:26:60:00)

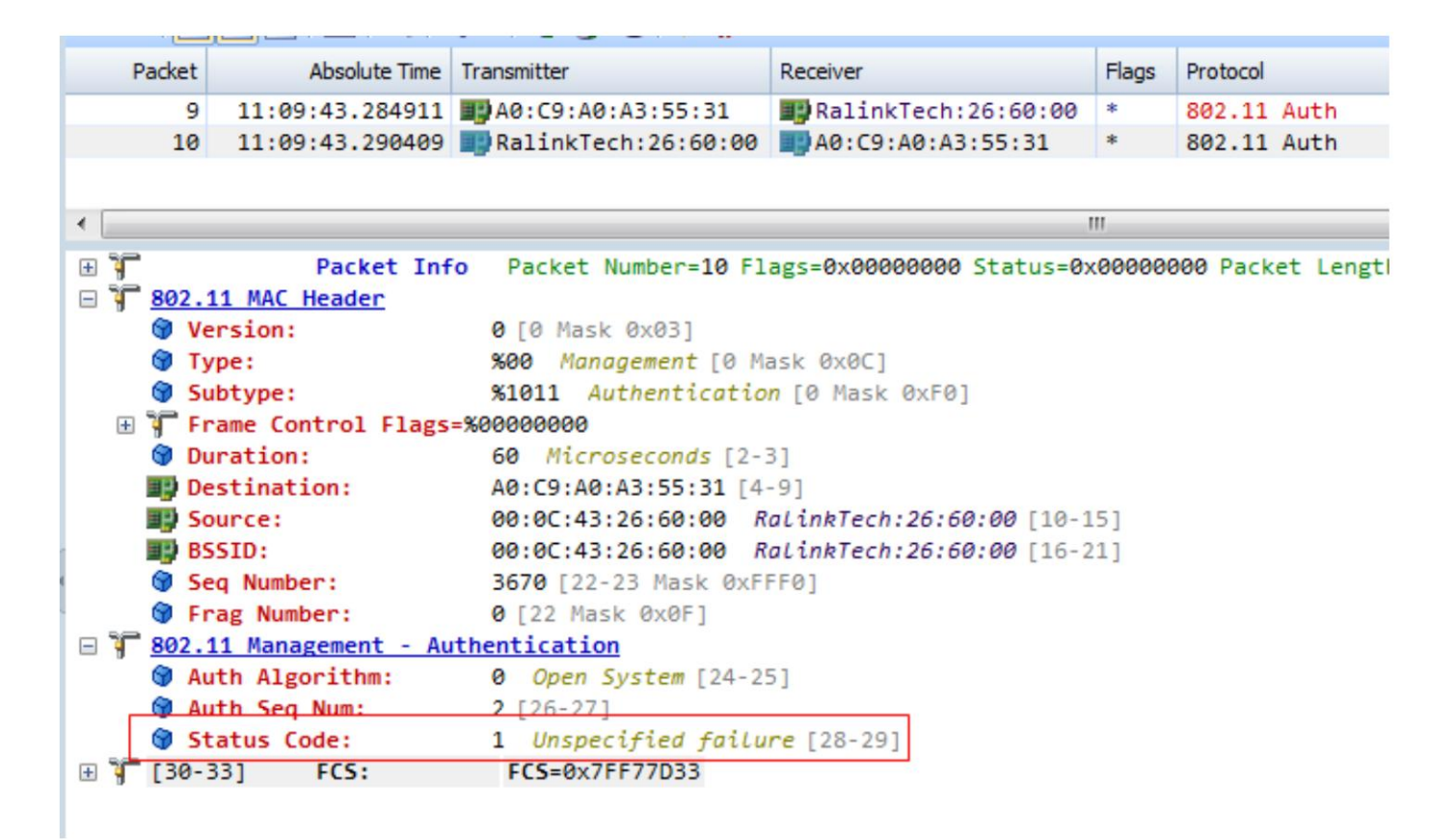

#### Step 2: Post-AssocBand Steering

MEDIATEK

入职 Auto Eth 入 职 Wifi 入职

拓扑显示链路修复 手动 回程转向漫游/AP 转向 波段转向 Pre-Assoc 转向 Post-Assoc 转向**配置更新** 

#### 证书更新 频道更新

回程交换机

自动 Eth<->WiFi BH 开关 改变 BH 优先级

### 第一步:配置BSS信息

#### 单击控制器上的"高级"选项卡,然后单击"配置 BSS"

| EasyMesh Configurations  |                              |  |  |
|--------------------------|------------------------------|--|--|
| Basic Advanced Status    |                              |  |  |
| AL_MAC                   | 00:11:22:33:44:3A            |  |  |
| Up-link AP Selection     | Trigger Up-link AP Selection |  |  |
| BSS Configurations Renew | Configure BSS                |  |  |

#### 选择下面的按钮添加/编辑/删除 BSS

| EasyMesh BSS Con    | figuration                   |                            |            |            |
|---------------------|------------------------------|----------------------------|------------|------------|
| Configured BSS Info | rmation                      |                            |            |            |
|                     | A                            | AL-MAC: FF:FF:FF:FF:FF:FF: | FF         |            |
|                     | SSID                         | Multi-AP-24G-1_asd         |            |            |
|                     | Authentication Mode          | WPA2 - Personal            |            |            |
|                     | Encryption Type              | AES                        |            |            |
| 2G : B\$\$-1        | Pass-phrase                  | maprocks1                  | Z Edit BSS | Remove BSS |
|                     | Hidden                       | Disabled                   |            |            |
|                     | <sub>内部使</sub> 用HBSS Support | Enabled                    |            |            |
|                     | FH BSS Support               | Enabled                    |            |            |

### 第二步:配置BSS信息

#### 修改 SSID、AuthMode/EncryptionType、Passphrase、Hiddenness、 BH支持和FH支持

EasyMesh BSS Configuration

| Add BSS Configurations |                       |
|------------------------|-----------------------|
| AL-MAC                 | FF:FF:FF:FF:FF        |
| Radio Band             | 5GH V                 |
| SSID                   | Multi-AP-5HG-4-edited |
| Authentication Mode    | WPA2 - Personal 🔻     |
| Encryption Type        | AES V                 |
| Pass-phrase            | maprocks4             |
| Hidden                 |                       |
| Back-haul BSS Support  |                       |
| Front-haul BSS Support |                       |

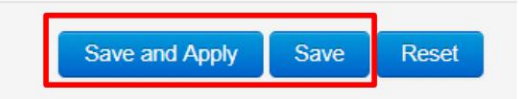

MEDIATEK

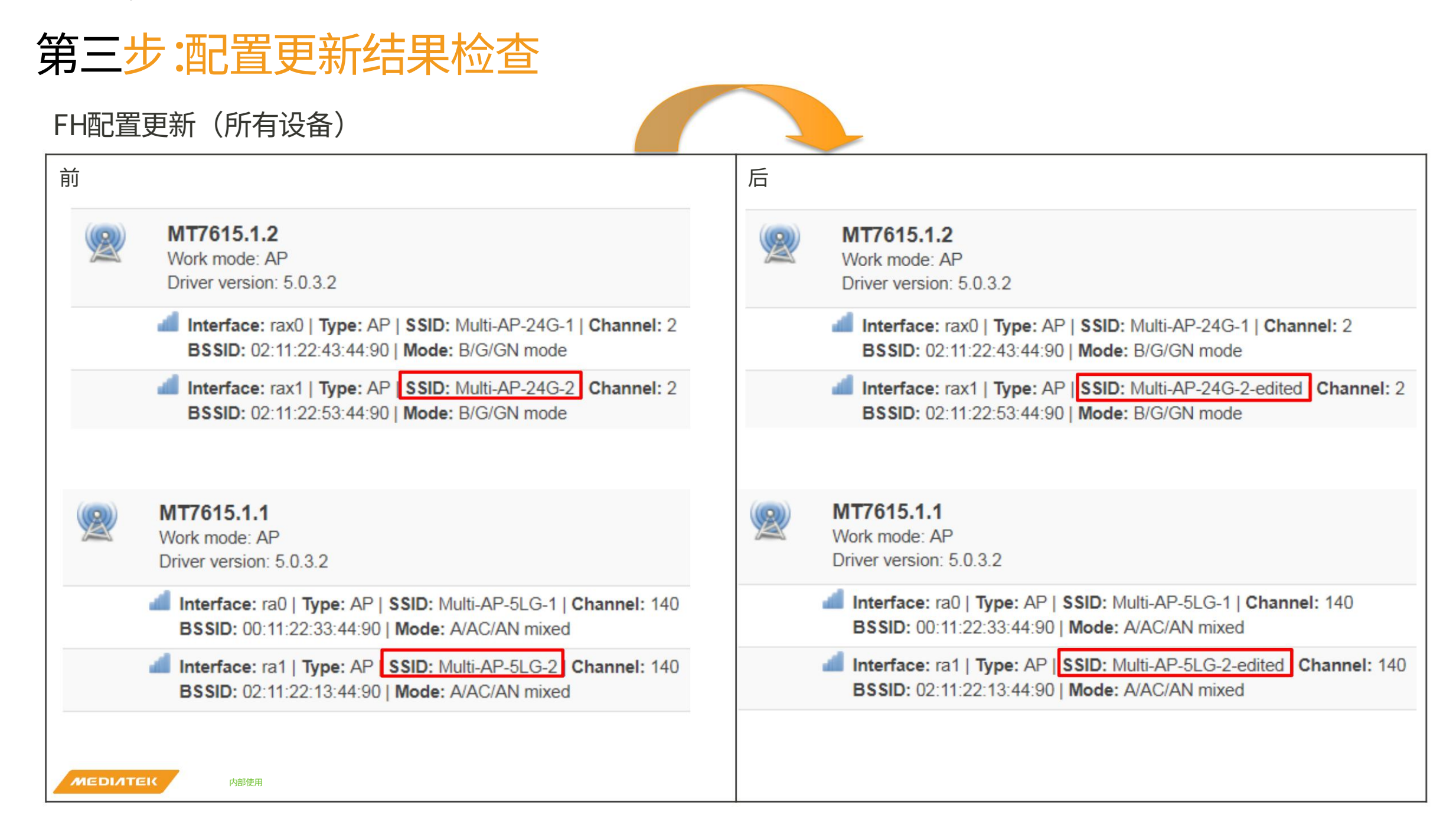

0K

### 第四步:频道更新

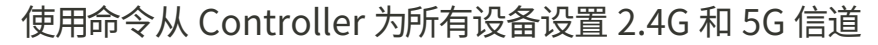

# mapd\_cli /tmp/mapd\_ctrl set user\_preferred\_channel 1
count =5 1=mapd\_cli 2=/tmp/mapd\_ctrl
Succesfully opened connection to mapd
OK

# mapd\_cli /tmp/mapd\_ctrl set user\_preferred\_channel 149
count =5 1=mapd\_cli 2=/tmp/mapd\_ctrl
Succesfully opened connection to mapd

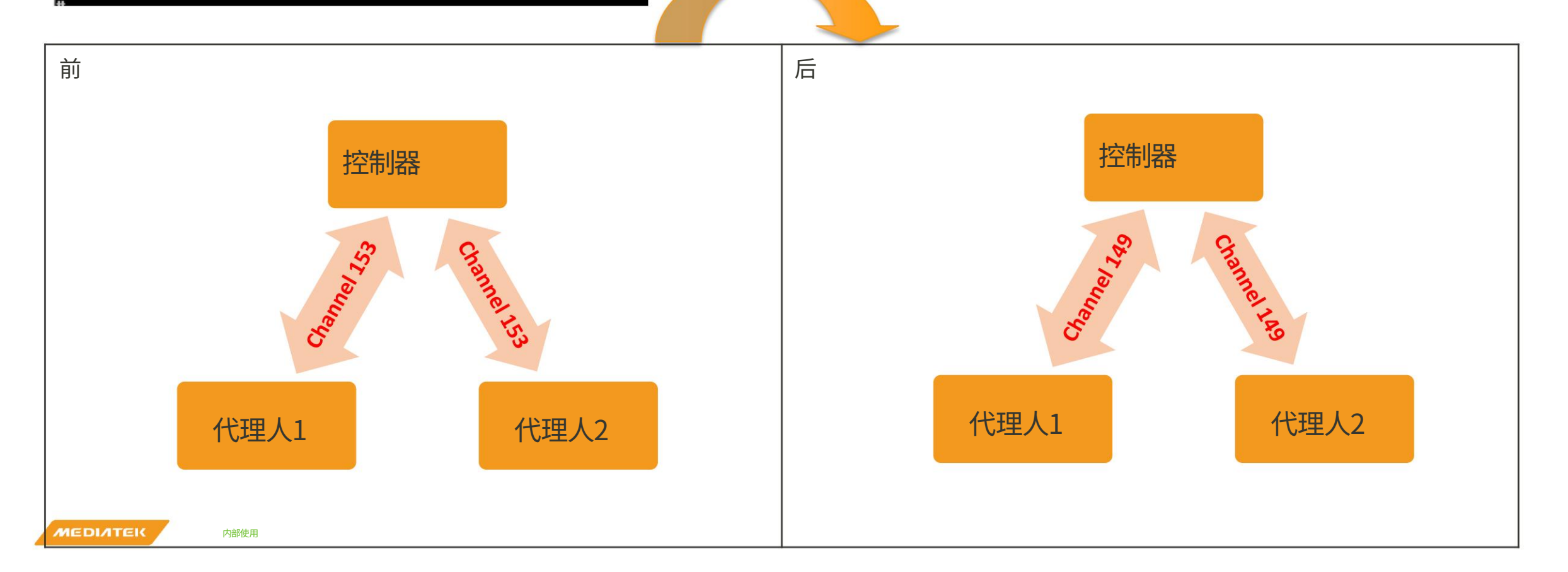

#### Step 5:频道更新结果查询

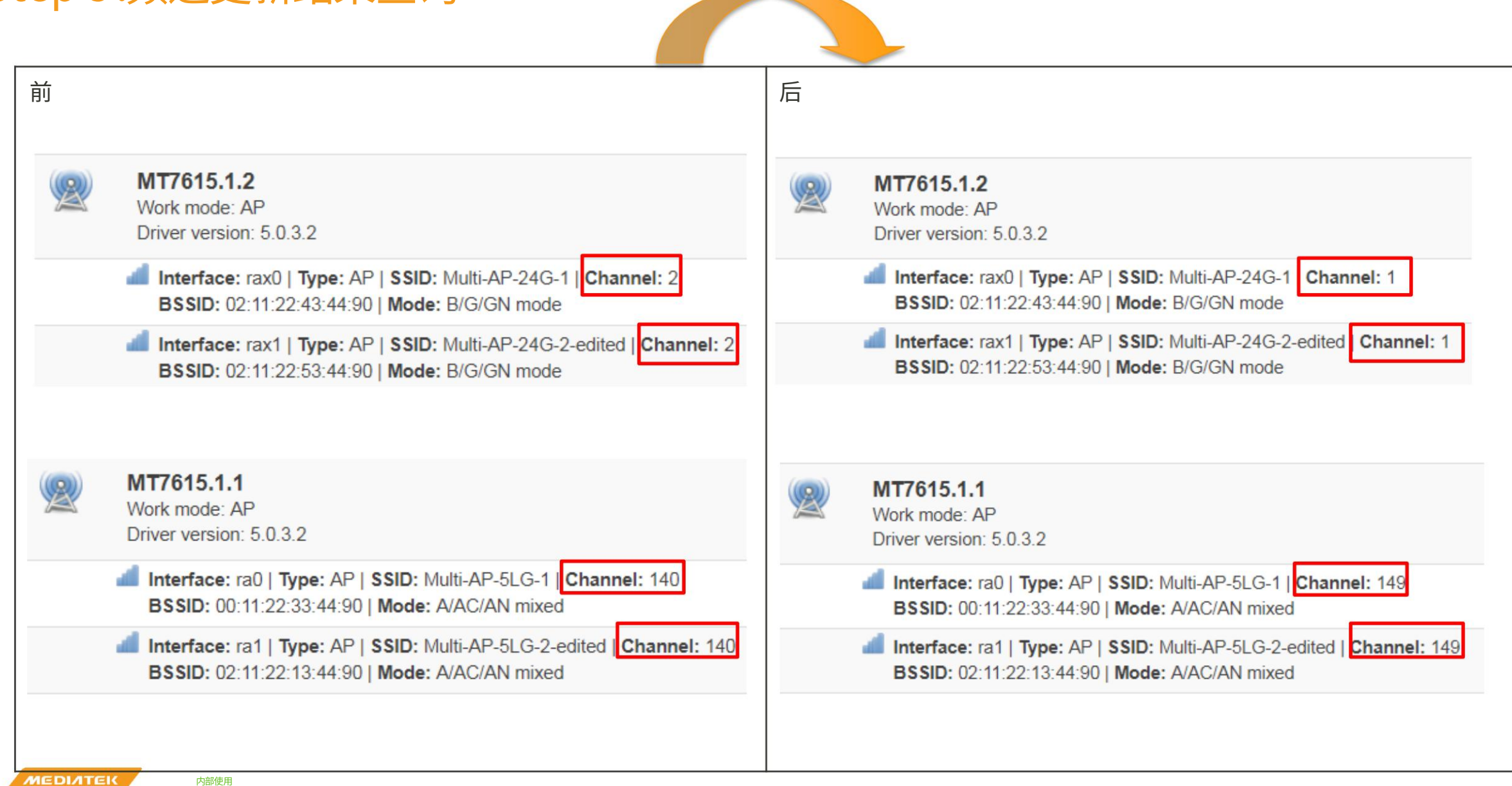

入职 Auto Eth 入 职 Wifi 入职

拓扑显示链路修复 手动 回程转向漫游/AP 转向 波段转向 Pre-Assoc 转向 Post-Assoc 转向配置更新

> 证书更新 频道更新

#### 回程交换机

自动 Eth<->WiFi BH 开关 改变 BH 优先级

## Step 1:WiFi Eth BH自动切换

在Agent和Controller之间插上以太网线,连接状态会自动改变。

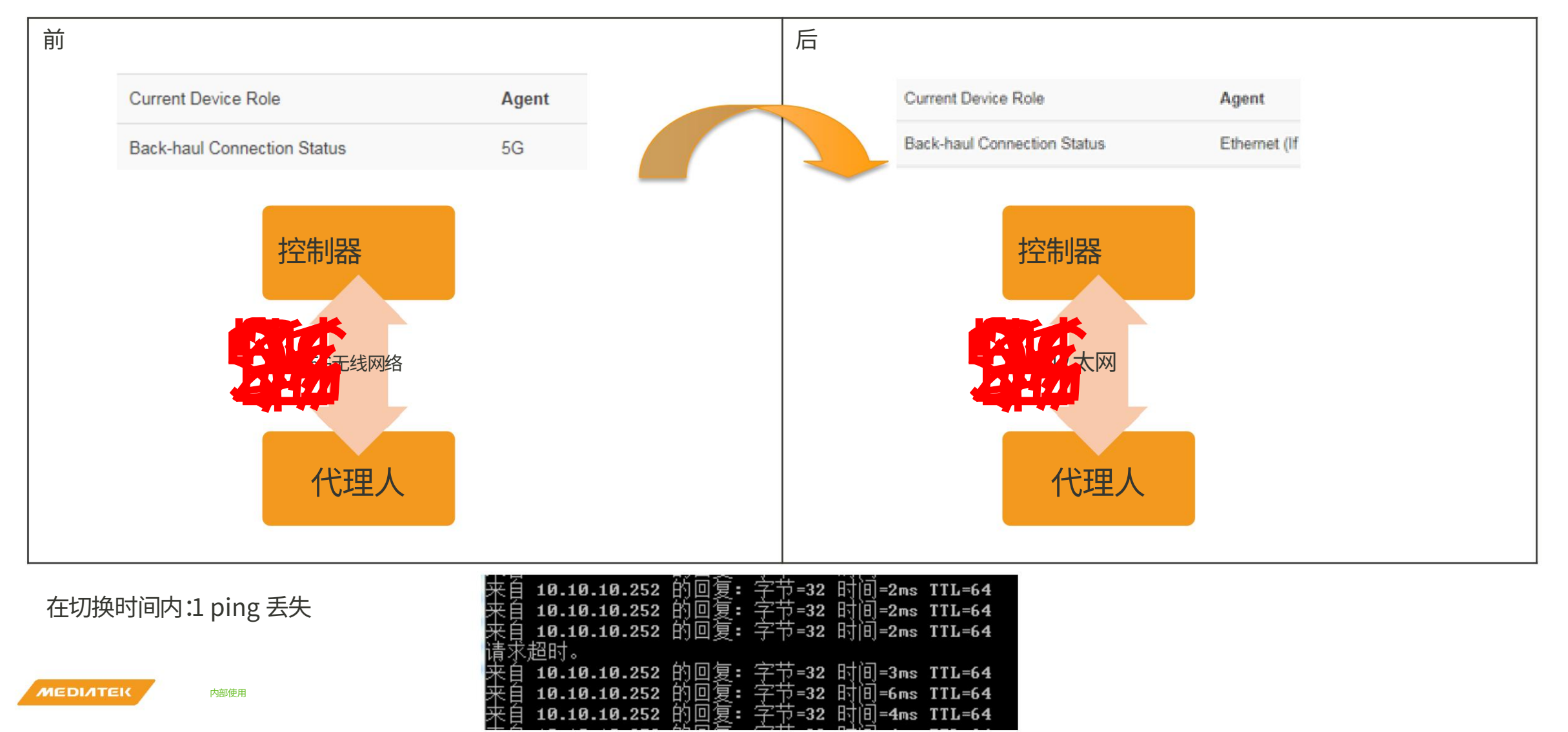

## 第二步:Eth WiFi BH自动切换

拔掉Agent和Controller之间的网线,连接状态会自动改变。

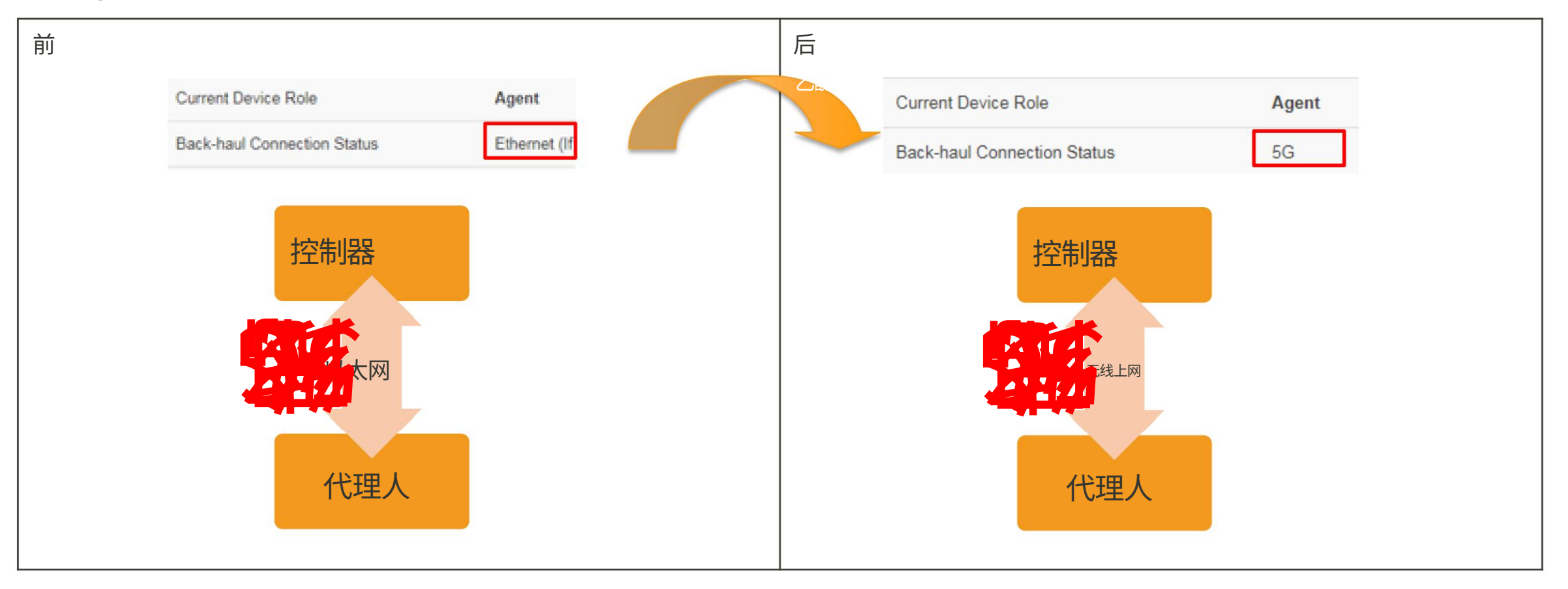

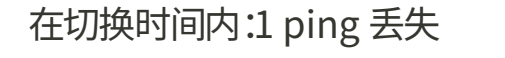

内部使用

| 2 E               | 10.10.10.253                  | 的凹复:                  | 子卫=32                                                                                                    | ចេរ[ម]=3 <b>គ</b> ន | 1117-2-64 |
|-------------------|-------------------------------|-----------------------|----------------------------------------------------------------------------------------------------|---------------------|-----------|
| 릴거륏               | 10.10.10.253                  | 的回复:                  | 字节-32                                                                                                    | 时间-3ms              | TTL=64    |
| 来自                | 10.10.10.253                  | 的回复:                  | 字节-32                                                                                                    | 时间-3ms              | TTL=64    |
| 请求                | 超时。                           |                       |                                                                                                    |                     |           |
| 来自                | 10.10.10.253                  | 的回复:                  | 字节-32                                                                                                    | 时间= <b>4</b> ms     | TTL=64    |
| 来自                | 10.10.10.253                  | 的回复:                  | 字节=32                                                                                                    | 时间=4ms              | TTL=64    |
| spilling spilling | a set of the state of the set | And the second second | and the second second s | Photo Carl and      |           |

## 第三步:5G 2G BH手动切换

Agent2 BH 由 5G 改为 2G by preference

| 前                                  |                                                                          |                                                                                                 | 后                                                                                        |                                                    |                             |
|------------------------------------|--------------------------------------------------------------------------|-------------------------------------------------------------------------------------------------|------------------------------------------------------------------------------------------|----------------------------------------------------|-----------------------------|
| Current Device Role                | Agent                                                                    |                                                                                                 | Current Device Role                                                                      | Agent                                              |                             |
| Back-haul Connection Status        | 5G                                                                       |                                                                                                 | Back-haul Connection Status                                                              | 2.4G                                               |                             |
| Reset EasyMesh Settings to default | School Default Settings                                                  |                                                                                                 | Reset EasyMesh Settings to default                                                       | Load Default Settings                              |                             |
| EasyMesh On-board                  | Trigger Wi-Fi On-boarding (Wi-Fi will select the back-haul band automati | ically)                                                                                         | EasyMesh On-board                                                                        | Trigger Wi-Fi On-boarding (Wi-Fi will select the b | ack-haul band automatically |
| Runtime Topology                   | Display Runtime Topology                                                 |                                                                                                 | Runtime Topology                                                                         | Display Runtime Topology                           |                             |
| Steering                           | ● Enable ○ Disable                                                       |                                                                                                 | Steering                                                                                 | ● Enable ○ Disable                                 |                             |
|                                    | 2G Low •                                                                 |                                                                                                 | Wireless Back-haul Preference                                                            | 2G                                                 | High                        |
| Wireless Back-haul Preference      | 5G High 🔻                                                                |                                                                                                 |                                                                                          | 5G                                                 | Disable *                   |
|                                    | Apply Wireless Back-haul Priority                                        |                                                                                                 |                                                                                          | Apply Wireless Back-haul Priority                  |                             |
|                                    | 控制器<br>ジェル<br>た<br>て<br>て<br>理人                                          |                                                                                                 |                                                                                          | 控制器<br>2G<br>代理人                                   |                             |
| 在切换时间内:1 ріг                       | ng 丢失 来音 10<br>来自 10<br>来自 10<br>来自 10<br>来自 10<br>来自 10<br>来自 10        | .10.10.252 的回复:<br>.10.10.252 的回复:<br>.10.10.252 的回复:<br>.10.10.252 的回复:<br><br>.10.10.252 的回复: | 字节=32 时间=2ms TTL=64<br>字节=32 时间=2ms TTL=64<br>字节=32 时间=2ms TTL=64<br>字节=32 时间=3ms TTL=64 |                                                    |                             |
|                                    | 来首 10<br>来月 10                                                           | .10.10.252 的回复:<br>.10.10.252 的回复:                                                              | 字节=32 时间=6ms TTL=64<br>字节=32 时间=4ms TTL=64                                               |                                                    |                             |

Machine Translated by Google

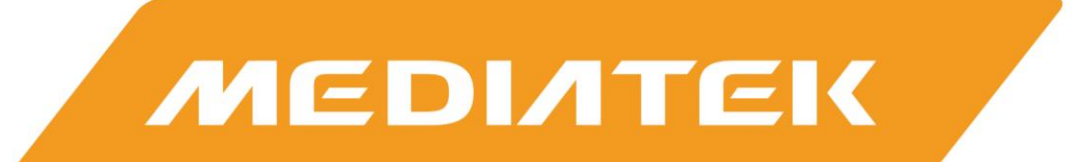

# everyday genius

版权所有 © MediaTek Inc. 保留所有权利。